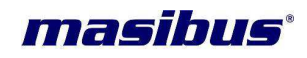

# **Appendix- A**

# **TIME DISTRIBUTION RACK - 4**

Network Settings of TDR-4 using PC Windows as TELNET Client

Masibus Automation And Instrumentation Pvt. Ltd.

B/30, GIDC Electronics Estate, Sector-25, Gandhinagar-382044, Gujarat, India ☎ +91 79 23287275-79 善 +91 79 23287281-82 Email: support@masibus.com Web: www.masibus.com

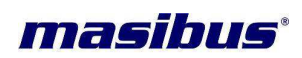

# Contents

| 1. | Setu | p of Ma  | sibus TDR-4 NTP Card                                     | 3 |
|----|------|----------|----------------------------------------------------------|---|
|    | 1.1  | Defaul   | t network settings for TDR-4 NTP card                    | 3 |
|    | 1.2  | Proced   | lure for First Time Setup                                | 3 |
| 2. | TDR  | -4 Ether | net port network settings using windows as TELNET client | 4 |
|    | 2.1  | Proced   | lure to Login in Telnet Server                           | 4 |
|    | 2.2  | Telnet   | Commands                                                 | 5 |
|    |      | 2.2.1    | IP                                                       | 5 |
|    |      | 2.2.2    | MASK                                                     | 5 |
|    |      | 2.2.3    | GTY                                                      | 6 |
|    |      | 2.2.4    | SNMP                                                     | 7 |
|    |      |          | 2.2.4.1 SIP1 & SIP2                                      | 7 |
|    |      |          | 2.2.4.2 SRC                                              | 8 |
|    |      |          | 2.2.4.3 SWC                                              | 8 |
|    |      |          | 2.2.4.4 H                                                | 9 |
|    |      |          | 2.2.4.5 CC                                               | 9 |
|    |      | 2.2.5    | STRT 1                                                   | 0 |
|    |      | 2.2.6    | U 1                                                      | 1 |
|    |      | 2.2.7    | P1                                                       | 1 |
|    |      | 2.2.8    | Q 1                                                      | 2 |
|    |      | 2.2.9    | Н1                                                       | 2 |
|    |      | 2.2.10   | CC 1                                                     | 3 |
|    | 2.3  | Defaul   | t Network Settings1                                      | 4 |
|    | 2.4  | Import   | ant Points1                                              | 4 |

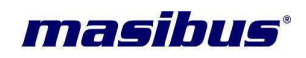

# 1. Setup of Masibus TDR-4 NTP Card

## 1.1. Default network settings for TDR-4 NTP card

#### Ethernet Port 1:

|                      | IP address  | : 192.168.100.153 |
|----------------------|-------------|-------------------|
|                      | Subnet Mask | : 255.255.255.000 |
|                      | Gateway     | : 192.168.100.001 |
| Ethernet Port 2      | 2:          |                   |
|                      | IP address  | : 192.168.100.154 |
|                      | Subnet Mask | : 255.255.255.000 |
|                      | Gateway     | : 192.168.100.001 |
| Ethernet Port 3      | 3:          |                   |
|                      | IP address  | : 192.168.100.155 |
|                      | Subnet Mask | : 255.255.255.000 |
|                      | Gateway     | : 192.168.100.001 |
| Ethernet Port 4      | l:          |                   |
|                      | IP address  | : 192.168.100.156 |
|                      | Subnet Mask | : 255.255.255.000 |
|                      | Gateway     | : 192.168.100.001 |
| Telnet Login-n       | ame         | : masibus         |
| Telnet Passwo        | rd          | : masibus         |
| SNMP                 |             | : Disable         |
| <b>SNMP</b> Manage   | r IP1       | : 192.168.100.73  |
| SNMP Manage          | r IP2       | : 192.168.100.73  |
| SNMP Read Co         | ommunity    | : masibus         |
| <b>SNMP Write Co</b> | ommunity    | : masibus         |
| Stratum of Loc       | al Clock    | : 01              |

## 1.2. Procedure for First Time Setup

- First connect the TDR-4 NTP-1 output direct with local computer using an Ethernet cable. (Not in Network)
- Make the computer IP 192.168.100.XXX (XXX is any value between 1 to 255)
- Ping the TDR-4 IP & response must come from TDR-4. Close ping window. Now follow the below procedure.

**NOTE:** While changing Ethernet settings ping window should be closed.

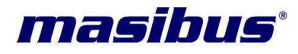

# 2. TDR-4 Ethernet port network settings using windows as TELNET client

## 2.1. Procedure to Login in Telnet Server

> Open Command Prompt

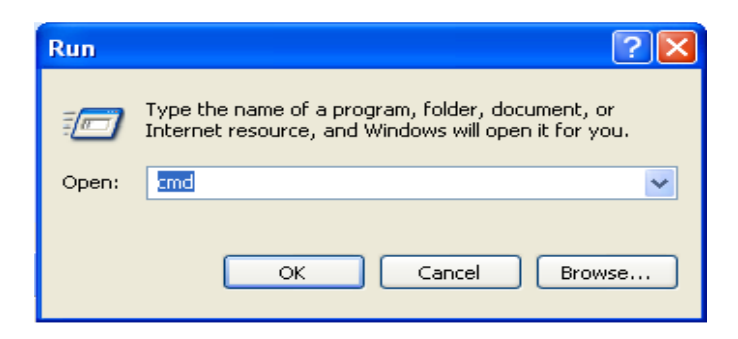

> Write Telnet and press Enter.

| C:\WINDOWS\system32\cmd.exe                                                        | - 🗆 ×    |
|------------------------------------------------------------------------------------|----------|
| Microsoft Windows XP [Version 5.1.2600]<br>(C) Copyright 1985-2001 Microsoft Corp. | <b>_</b> |
| C:\Documents and Settings\Administrator>Telnet_                                    |          |
|                                                                                    |          |
|                                                                                    | -        |

> Write "open 192.168.100.153" and press Enter.

| C:\WINDOWS\system32\cmd.exe - Telnet    | - 🗆 🗙    |
|-----------------------------------------|----------|
| Welcome to Microsoft Telnet Client      | <b>_</b> |
| Escape Character is 'CTRL+]'            |          |
| Microsoft Telnet> open 192.168.100.153_ |          |
|                                         | -        |

> Following screen will be displayed.

| 📑 Telnet 192.168.100.153               | _ 🗆 × |
|----------------------------------------|-------|
| ************************************** |       |
| Login:                                 | -     |

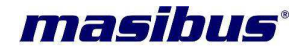

#### > Enter Login and Password:

- Write Login–name and press enter. Now TDR-4 ethernet port will ask for password so write your Password and press enter. Login–name and password both are case sensitive. Default Login– name and password are shown in section 1.1.
- The Immortal Login name is 'masibus', which cannot be changed. The Immortal Password is 'mc1', which cannot be changed.

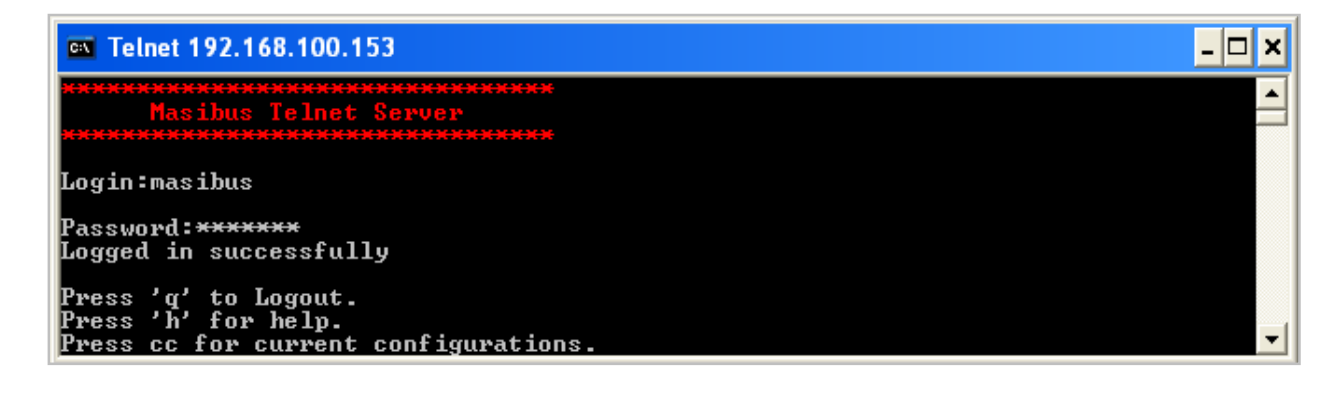

#### 2.2. Telnet Commands

#### 2.2.1 IP

- This command is used to change IP address of Ethernet port of TDR-4.
- IP address should be entered in **xxx.xxx.xxx** form.
- Enter new IP address and press enter. To save the new IP address Press 'Y' else press 'N'. If you press Y new IP address will be saved and if you press N the previous IP address will be retained.
- Default IP address of Ethernet port of TDR-4 is shown in section 1.1.

#### Telnet 192.168.100.153

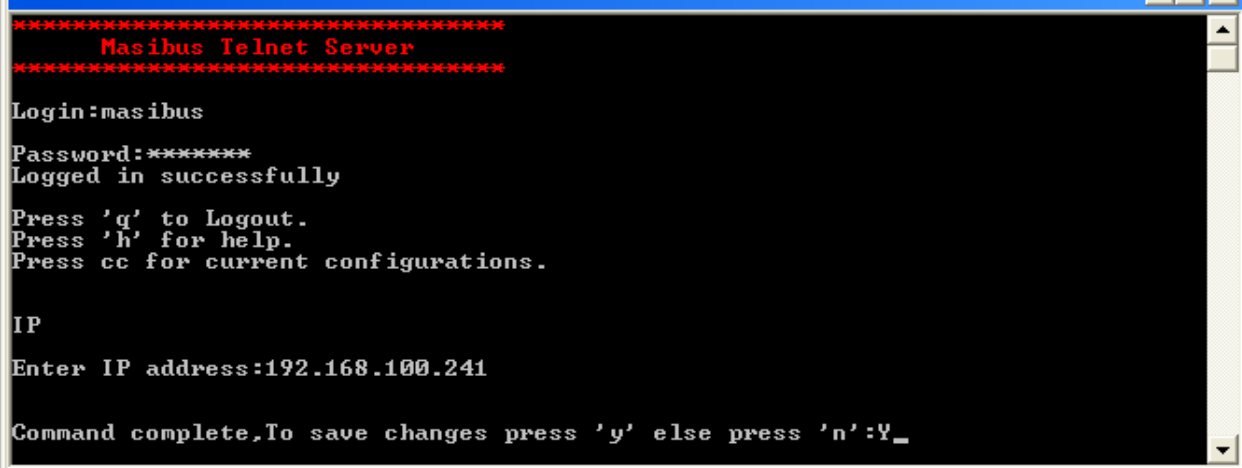

#### 2.2.2 MASK

- This command is used to change Subnet Mask of Ethernet port of TDR-4.
- Subnet Mask should be entered in **xxx.xxx.xxx** form.

- 🗆 🗙

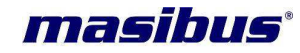

- Enter new Subnet Mask and press enter. To save the new Subnet Mask Press 'Y' else press 'N'. • If you press Y new Subnet Mask will be saved and if you press N the previous Subnet Mask will be retained.
- Default Subnet mask of Ethernet port of TDR-4 is shown in section 1.1.

| -                                                                                   |   |
|-------------------------------------------------------------------------------------|---|
| <del>xxxxxxxxxxxxxxxxxxxxxxxxxxxxxxxxxxxxx</del>                                    |   |
| Login:masibus                                                                       |   |
| Password: <del>******</del><br>Logged in successfully                               |   |
| Press 'q' to Logout.<br>Press 'h' for help.<br>Press cc for current configurations. |   |
| MASK                                                                                |   |
| Enter Subnet mask:255.255.25.0                                                      |   |
| Command complete,To save changes press 'y' else press 'n':Y<br>Command complete     |   |
| Press 'q' to Logout.<br>Press 'h' for help.<br>Press cc for current configurations. | - |

#### 2.2.3 GTY

- This command is used to change Gateway of Ethernet port of TDR-4. •
- Gateway should be entered in xxx.xxx.xxx form.
- Enter new Gateway and press enter. To save the new Gateway Press 'Y' else press 'N'. If you • press Y new Gateway will be saved and if you press N the previous Gateway will be retained.
- Default Gateway of Ethernet port of TDR-4 is shown in section 1.1. •

#### 📕 Telnet 192.168.100.153

## - 🗆 × ٠ Login:masibus Password:<del>\*\*\*\*\*\*</del> Logged in successfully Press 'q' to Logout. Press 'h' for help. Press cc for current configurations. GTY Enter Gateway:192.168.100.1 Command complete,To save changes press 'y' else press 'n':Y Command complete Press 'q' to Logout. Press 'h' for help. Press cc for current configurations.

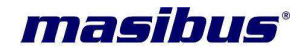

#### 2.2.4 SNMP

- This Command is used to Enable/Disable SNMP protocol in perticular Ethernet port of TDR-4.
- To save the settings Press 'Y' else press 'N' message will come on telent window. If you press Y SNMP will be enabled and if you press N SNMP will be disabled.
- If SNMP is enabled, then SPI1 & SPI2, SRC, SWC commands are available to change the SNMP parameters.
- Default SNMP is shown in section 1.1.

# Telnet 192.168.100.153 Image: Contract Server Massibus Telnet Server Massibus Login:masibus Password:\*\*\*\*\*\* Logged in successfully Press 'q' to Logout. Press 'h' for help. Press 'Y' to Enable SNMP Protocol else Press 'N':y Command complete Press 'q' to Logout. Press 'q' to Logout. Press 'Y' to Enable SNMP Protocol else Press 'N':y Command complete Press 'g' to Logout. Press 'g' to Logout. Press 'g' to Logout. Press 'g' to Logout. Press 'g' to Logout. Press 'g' to Logout. Press 'h' for help. Press 'c for current configurations.

#### 2.2.4.1 SIP1 & SIP2

- These commands are used to change Manager IP address of SNMP Manager.
- IP address should be entered in **xxx.xxx.xxx** form.
- Enter new IP address and press enter. To save the new IP address Press 'Y' else press 'N'. If you press Y new IP address will be saved and if you press N the previous IP address will be retained.
- Default IP of SNMP manager is shown in section 1.1.

| 🚅 Telnet 192.168.100.153                                                            | - 🗆 🗙 |
|-------------------------------------------------------------------------------------|-------|
| **************************************                                              |       |
| Login:masibus                                                                       |       |
| Password: <del>******</del><br>Logged in successfully                               |       |
| Press 'q' to Logout.<br>Press 'h' for help.<br>Press cc for current configurations. |       |
| SIP1                                                                                |       |
| Enter SNMP MANAGER IP1:192.168.100.73                                               |       |
| Command complete,To save changes press 'y' else press 'n':Y<br>Command complete     |       |
| Press 'q' to Logout.<br>Press 'h' for help.<br>Press cc for current configurations. | -     |

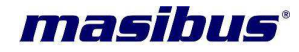

#### 2.2.4.2 SRC

- The user is allowed to change SNMP Read Community. The command for changing the SNMP Read Community is: 'SRC'.
- Then enter new SNMP Read Community and press enter. To save the new SNMP Read Community Press 'Y' else press 'N'. If you press Y new SNMP Read Community will be saved and if you press N the previous SNMP Read Community will be retained.
- The default SNMP Read Community is shown in section 1.1.

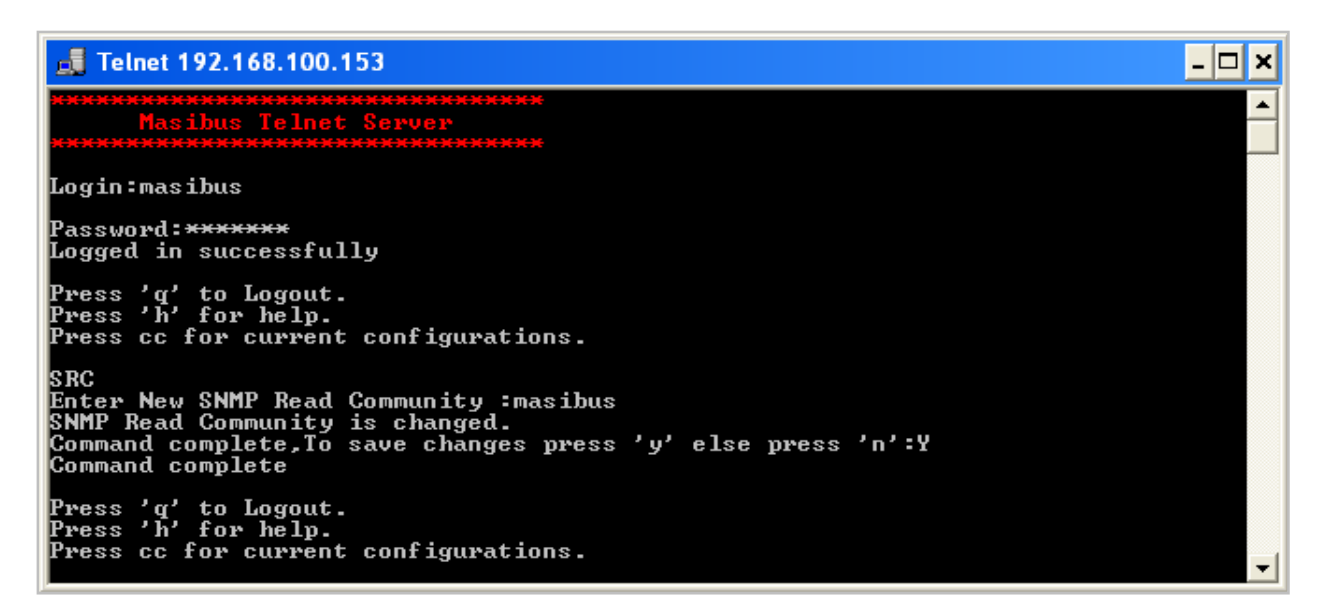

#### 2.2.4.3 SWC

- The user is allowed to change SNMP Write Community. The command for changing the SNMP Write Community is: 'SWC'.
- Then enter new SNMP Write Community and press enter. To save the new SNMP Write Community Press 'Y' else press 'N'. If you press Y new SNMP Write Community will be saved and if you press N the previous SNMP Write Community will be retained.
- The default SNMP Write Community is shown in section 1.1.

|   | 👼 Telnet 192.168.100.153                                                                                                    | - 🗆 🗙    |
|---|----------------------------------------------------------------------------------------------------|----------|
|   | **************************************                                                                                                    |          |
| ĺ | Login:masibus                                                                                                    |          |
|   | Password: <del>******</del><br>Logged in successfully                                                                                                    |          |
|   | Press 'q' to Logout.<br>Press 'h' for help.<br>Press cc for current configurations.                                                                                   |          |
|   | SWC<br>Enter New SNMP Write Community :masibus<br>SNMP Write Community is changed.<br>Command complete,To save changes press 'y' else press 'n':Y<br>Command complete |          |
|   | Press 'q' to Logout.<br>Press 'h' for help.<br>Press cc for current configurations.                                                                                   | <b>_</b> |

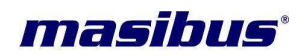

#### 2.2.4.4 H

• This **HELP** command is used to see different commands and their functions.(HELP Command window is shown below when SNMP is Enabled)

| 🛃 Telnet 192.168.1                                                                                         | 00.153                                                                                                    | - 🗆 X    |
|----------------------------------------------------------------------------------------------------|----------------------------------------------------------------------------------------------------|----------|
| **************************************                                                                     | <del>xxxxxxxxxxxxxxxxxxxxxxxxxxxxxxxxxxxxx</del>                                                                                                    | <b>_</b> |
| Login:masibus                                                                                              |                                                                                                    |          |
| Password: <del>*******</del><br>Logged in success                                                          | fully                                                                                                    |          |
| Press 'q' to Logo<br>Press 'h' for he]<br>Press cc for curr                                                | out.<br>Lp.<br>•ent configurations.                                                                                                    |          |
| н                                                                                                    |                                                                                                    |          |
| COMMAND                                                                                                    | FUNCTION                                                                                                    |          |
| IP Co<br>MASK Co<br>GTY Co<br>STRT Co<br>SNMP Er<br>SIP1 Co<br>SIP2 Co<br>SRC Co<br>SWC Co<br>U Co<br>P Co | onfigure IP address<br>onfigure SUBNET MASK<br>onfigure GATEWAY<br>onfigure Stratum of Local Clock(Unlock Condition)<br>able/Disable SNMP Protocol for this port<br>onfigure SNMP Manager IP1<br>onfigure SNMP Manager IP2<br>onfigure SNMP Read Community<br>onfigure SNMP Write Community<br>onfigure Telnet Login-name<br>onfigure Telnet Password |          |
| Press 'q' to Logo<br>Press 'h' for hel<br>Press cc for curr                                                | out.<br>lp.<br>•ent configurations.                                                                                                    | <b>•</b> |

#### 2.2.4.5 CC

• This **CURRENT CONFIGURATION** command is used to see present Ethernet settings. (Current Configuration window is shown when SNMP is Enabled)

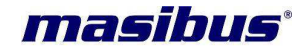

| 🗾 Telnet 192.168.100.153                                                                                                    | - | × |
|----------------------------------------------------------------------------------------------------|---|---|
| **************************************                                                                                                    |   | • |
| Login:masibus                                                                                                    |   |   |
| Password: <del>******</del><br>Logged in successfully                                                                                                    |   |   |
| Press 'q' to Logout.<br>Press 'h' for help.<br>Press cc for current configurations.                                                                                                    |   |   |
| сс                                                                                                    |   |   |
|                                                                                                    |   |   |
| Current Configuration                                                                                                    |   |   |
| IP Address :192.168.100.153<br>Subnet Mask :255.255.000.000<br>Gateway :192.168.100.001<br>SNMP Protocol Enabled :Yes<br>Snmp manager 1 IP :192.168.100.073<br>Snmp manager 2 IP :192.168.100.073<br>SNMP Read Community :masibus<br>SNMP Write Community :masibus<br>Stratum of Local Clock<br>(Unlock Condition) :01<br>Telnet user name :masibus<br>Telnet Password :masibus |   |   |
| Press 'q' to Logout.<br>Press 'h' for help.<br>Press cc for current configurations.                                                                                                    |   | • |

#### 2.2.5 STRT

- This command is used to change Stratum of Ethernet port of TDR-4 in unlock condition which will be described from the frame format given as input to the TDR-4.
- Stratum should be entered in xx form.
- Enter new Stratum and press enter. To save the new Stratum Press 'Y' else press 'N'. If you press Y new Stratum will be saved and if you press N the previous Stratum will be retained.
- Default Stratum of Ethernet port of TDR-4 in unlock condition is shown in section 1.1.
- Stratum level can be changed between1 to 15 any other value is not accepted, for example to enter stratum level 5 user needs to enter 05.

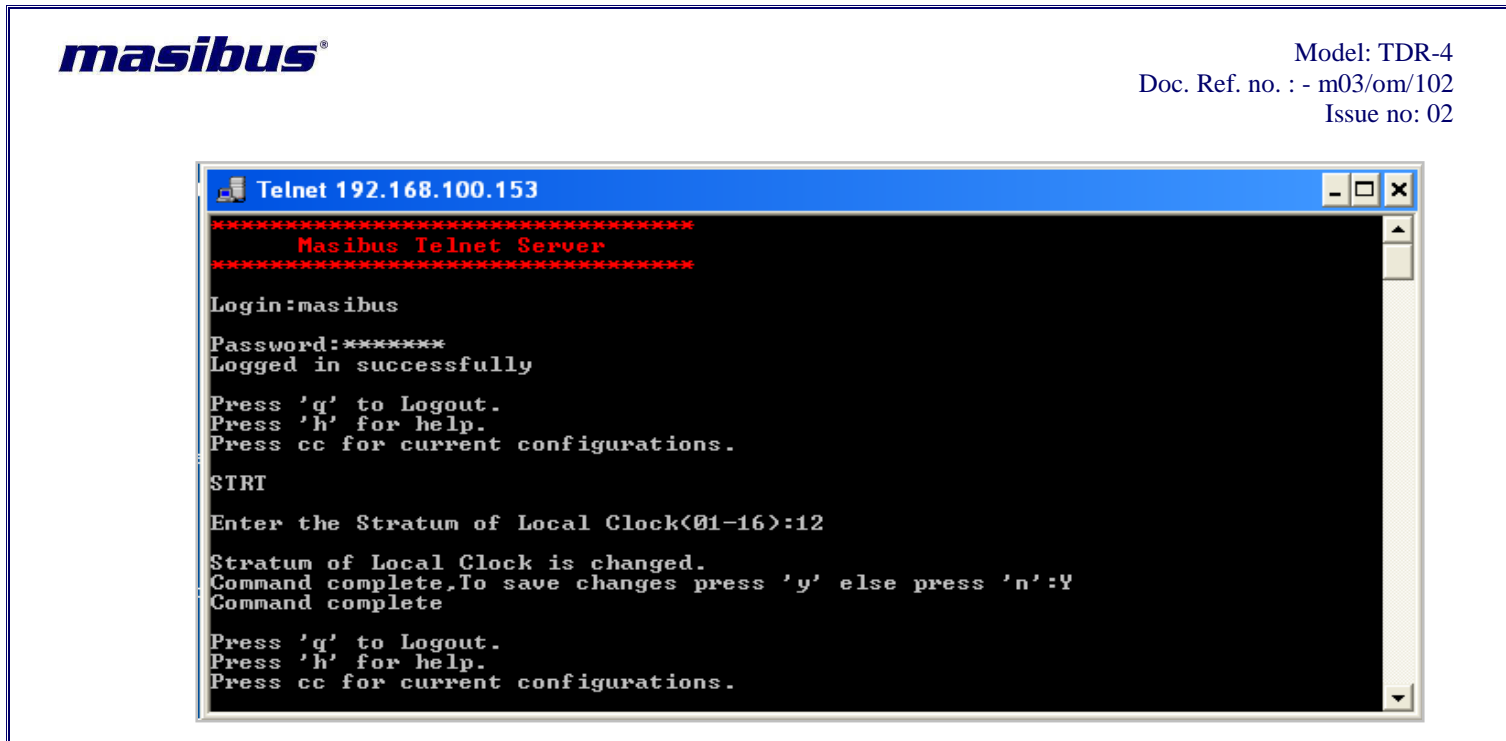

#### 2.2.6 U

- The user is allowed to change telnet Login name. The command for changing the Login name is: 'U'.
- Then enter new Login name and press enter. To save the new Login name Press 'Y' else press 'N'. If you press Y new Login name will be saved and if you press N the previous Login name will be retained.
- The default Login name is shown in section 1.1.
- Remember that the Login name should not exceed 10 characters. If you try to keep a Login name that has more than 10 characters, the system will show an error "Invalid Entry" and the previous Login name will be retained.

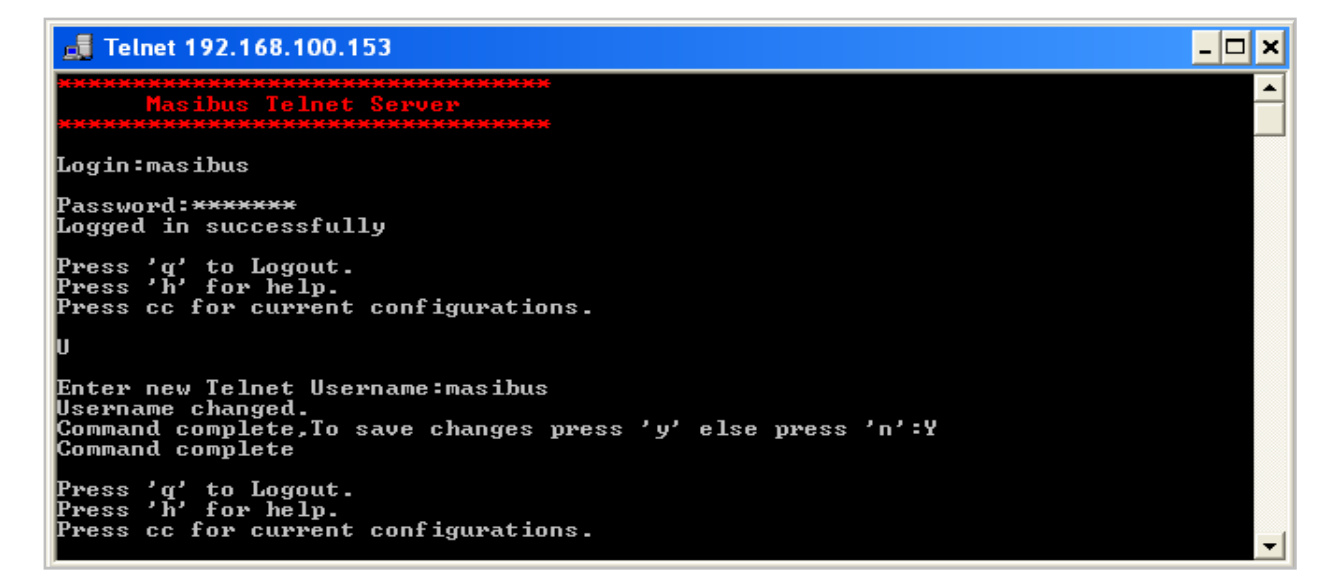

#### 2.2.7 P

• The user is allowed to change telnet password. The command for changing the password is: **P** (password).

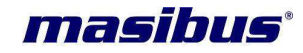

- Then enter new password and press enter. To save the new password press 'Y' else press 'N'. If you press Y new password will be saved and if you press N the previous password will be retained.
- The default password is shown in section 1.1.
- Remember that the password should not exceed 10 characters. If you try to keep a password that
  has more than 10 characters, the system will show an error "Invalid Entry" and the previous
  password will be retained.

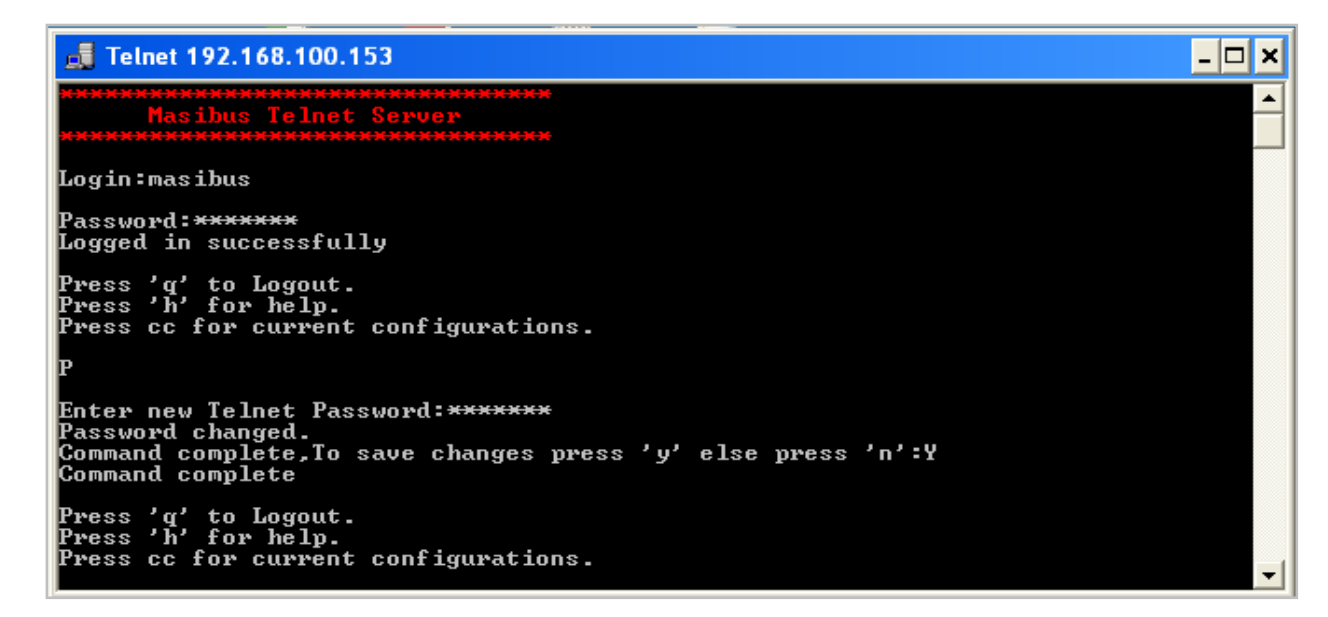

#### 2.2.8 Q

• This command is used to close Telnet session.

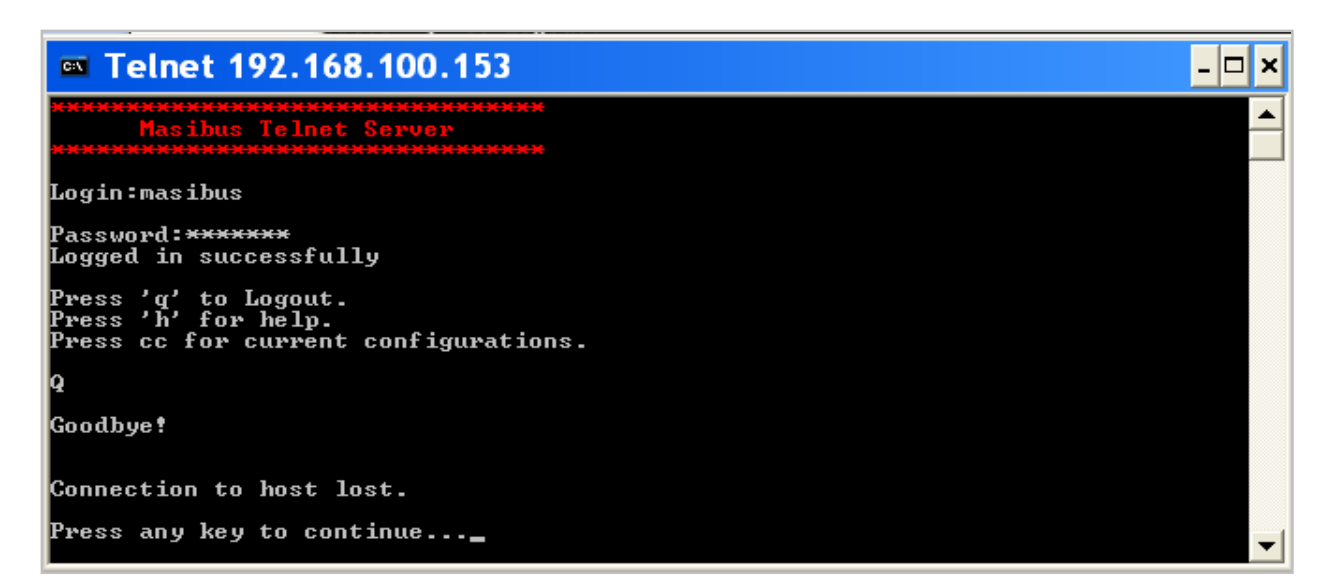

#### 2.2.9 H

• This **HELP** command is used to see different commands and their functions.

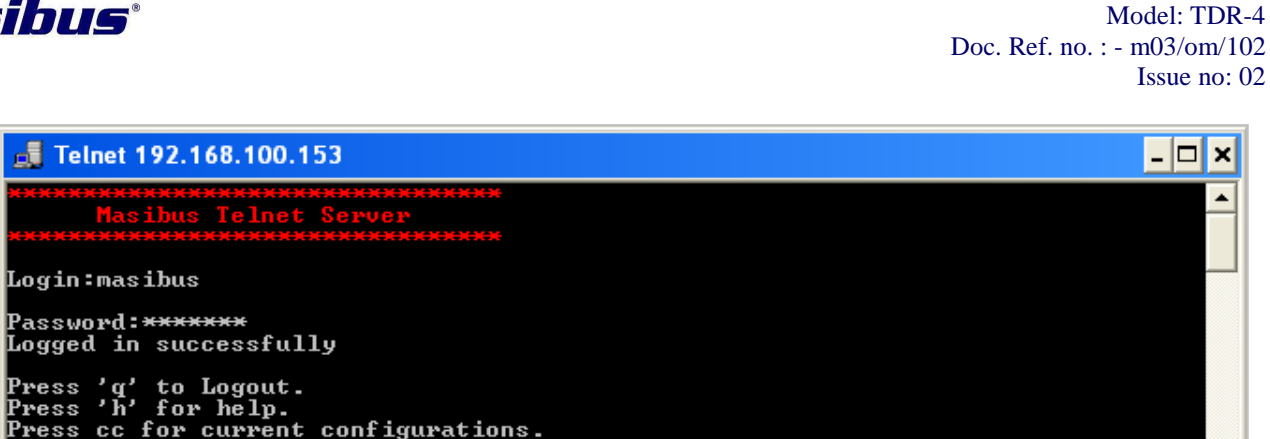

| rress 'n' fo<br>Press cc for<br>H            | pr help.<br>r current configurations.                                                                                                    |  |
|----------------------------------------------|----------------------------------------------------------------------------------------------------|--|
| COMMAND                                      | FUNCTION                                                                                                    |  |
| IP<br>MASK<br>GTY<br>STRT<br>SNMP<br>U<br>P  | Configure IP address<br>Configure SUBNET MASK<br>Configure GATEWAY<br>Configure Stratum of Local Clock(Unlock Condition)<br>Enable/Disable SNMP Protocol for this port<br>Configure Telnet Login-name<br>Configure Telnet Password |  |
| Press 'q' to<br>Press 'h' fo<br>Press cc for | o Logout.<br>or help.<br>r current configurations.                                                                                                    |  |

#### 2.2.10 CC

masibus

Login:masibus

Press 'q' to Logout.

This **CURRENT CONFIGURATION** command is used to see present Ethernet settings. ٠

| 🛃 Telnet 192.168.100.15                                                                                                    | 3                                                                                  | - 0 |
|----------------------------------------------------------------------------------------------------|------------------------------------------------------------------------------------|-----|
| **************************************                                                                                            | <del>(XXXXXXXXXXXXXXXXXXXXXXXXXXXXXXXXXXXX</del>                                   |     |
| Login:masibus                                                                                                    |                                                                                    |     |
| Password: <del>*******</del><br>Logged in successfull <u>y</u>                                                                    | ,                                                                                  |     |
| Press 'q' to Logout.<br>Press 'h' for help.<br>Press cc for current (                                                             | onfigurations.                                                                     |     |
| сс                                                                                                    |                                                                                    |     |
|                                                                                                    |                                                                                    |     |
| Current Conf:                                                                                                    | guration                                                                           |     |
| IP Address<br>Subnet Mask<br>Gateway<br>SNMP Protocol Enabled<br>Stratum of Local Clocl<br>(Unlock Condition)<br>Telnet user name | :192.168.100.153<br>:255.255.000.000<br>:192.168.100.001<br>:No<br>:01<br>:masibus |     |
| Telnet Password                                                                                                    | :masibus                                                                           |     |
| Press 'q' to Logout.<br>Press 'h' for help.<br>Press cc for current o                                                             | configurations.                                                                    |     |

-

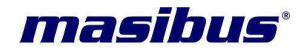

<u>NOTE</u>: If SNMP is enabled, then HELP and CC windows will be different as shown in **2.2.4.4** and **2.2.4.5** sections.

#### 2.3. Default network settings:

- After default settings all NTP outputs of TDR-4 will have same Default network settings as shown in section 1.1.
- > To set the network settings to default state,

Follow the below procedure.

- Switch off the TDR-4. Take out the NTP card from rack. Now "ON" the switch named GP1 of SW1 on card.
- Fix NTP card in rack.
- Connect NTP-1 output with PC through Straight Ethernet cable.
- Right click on My Network Places -> Properties -> right click on Local Area Network-> Repair.
- Now ping 192.168.100.153. Response must be come from NTP-1.
- Repeat same procedure for NTP-2, NTP-3 and NTP-4.
- Now again switch off TDR-4, take out NTP card from rack. "OFF" the switch named GP1 of SW1 on card.
- Fix NTP card in rack. Connect NTP-1 with PC.
- Now Right click on My Network Places -> Properties -> right click on Local Area Network-> Repair.
- Open telnet session and change network settings according to your application.
- Repeat same procedure for NTP-2, NTP-3 and NTP-4.

**NOTE:** While changing Ethernet settings ping window should be closed.

#### 2.4. Important Points:

- TDR-4 Telnet Server has timeout period of 5 minutes. If you do not press any character till minutes, the session will be automatically closed with a message of Timeout, Session Closed.
- NTP service will be stopped while Telnet session is opened. When you Logout from the session or change IP address or after timeout the NTP service will be automatically started.
- > Login name and Password is case insensitive.